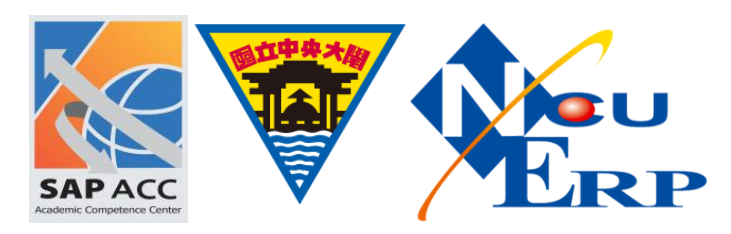

重設密碼

【問題描述】

使用者密碼忘記

【問題處理】

重新設置使用者密碼,步驟如下:

《步驟 01》執行 T-Code: SU01 · 於 User 欄位輸入欲重置密碼之使用者名稱 · 點選編輯

| 🕞 User Maintenance: Initial Screen      |   |
|-----------------------------------------|---|
| 🖉 🔄 – – – – – – – – – – – – – – – – – – |   |
| User Maintenance: Initial Screen        |   |
|                                         |   |
|                                         |   |
| User BA00                               |   |
|                                         |   |
| Alas                                    |   |
|                                         |   |
|                                         |   |
|                                         |   |
|                                         |   |
|                                         |   |
|                                         |   |
|                                         |   |
|                                         |   |
|                                         |   |
| SAP                                     | 4 |

《步驟 02》將頁籤移至[登入資料]

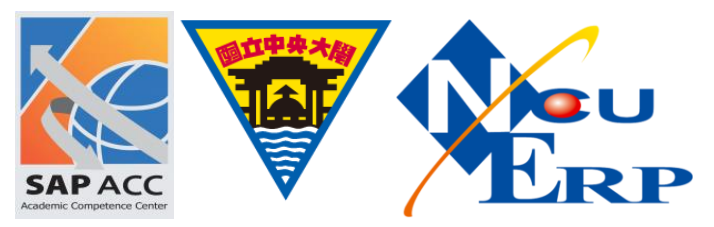

| Maintain User                                                                                                    | 00<br>P* 27.04.2012<br>SNC Defaults Pa<br>t | 11:01:54 Status         | Saved<br>Groups Perso   |   |
|----------------------------------------------------------------------------------------------------|---------------------------------------------|-------------------------|-------------------------|---|
|                                                                                                    | 00<br>P* 27.04.2012<br>SNC Defaults Pa<br>t | 11:01:54 Status         | Saved<br>Groups Perso 1 |   |
| er BAI<br>st Changed On SAI<br>Address Logon data<br>Person<br>Title []<br>Last name tess<br>First name Academic Title []<br>Format tess<br>Function [] | 00<br>P* 27.04.2012<br>SNC Defaults Pa<br>t | 11:01:54 Status         | Saved<br>Groups Perso 1 |   |
| Address Logon data Person Title [ Last name test First name Academic Title Format test Function                                                         | SNC Defaults Pa                             | rameters Roles Profiles | Groups Perso            |   |
| Person Title Last name tes First name Academic Title Format tess Function                                                                               | t                                           |                         |                         |   |
| Title [<br>Last name tes<br>First name Academic Title Format test<br>Function [                                                                         | t] i                                        |                         |                         |   |
| Last name tes<br>First name Academic Title Format test<br>Function                                                                                      | t                                           |                         |                         |   |
| First name Academic Title Format test                                                                                                    | t                                           |                         |                         |   |
| Academic Title Format tess                                                                                                    | t                                           |                         |                         |   |
| Format tes                                                                                                    | t                                           |                         |                         |   |
| Function                                                                                                    |                                             |                         |                         |   |
|                                                                                                    |                                             |                         |                         |   |
| Department                                                                                                    |                                             |                         |                         |   |
| Room Number                                                                                                    | Floor                                       | Building                |                         |   |
| Communication                                                                                                    |                                             |                         |                         |   |
| Language Eng                                                                                                    | glish 🔹                                     | Ot                      | her communication       |   |
| Telephone                                                                                                    | E                                           | xtension                |                         | ÷ |
|                                                                                                    |                                             |                         |                         |   |
|                                                                                                    |                                             |                         |                         |   |

《步驟 03》在[初始密碼]和[重複密碼]輸入新設置的密碼後·選擇儲存則完成

| 🔄 Users Edit Goto Information Environment System Help                                                                     |
|----------------------------------------------------------------------------------------------------|
| 🖉 🔄 🔽 🗸 🕞 🕲 😧 의 🛗 🛗 🛗 🛍 🛗 🍄 🖓 🔚                                                                                           |
| Maintain User       %                                                                                                    |
| User         BA00           Last Changed On         SAP*         27.04/2012         11:01:54         Status         Saved |
| Address Logon data SNC Defaults carameters Roles Profiles Groups Perso                                                    |
| Alias                                                                                                    |
| User Type Dialog                                                                                                    |
| Password This entry is care sensitive                                                                                     |
|                                                                                                    |
| Repeat password                                                                                                    |
| Password Status Product. password                                                                                         |
| User Group for Authorization Check                                                                                        |
| User group                                                                                                    |
| Validity Period                                                                                                    |
|                                                                                                    |
|                                                                                                    |
|                                                                                                    |
|                                                                                                    |